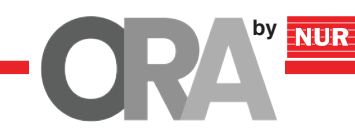

## ORA SMART WI-FI GATEWAY

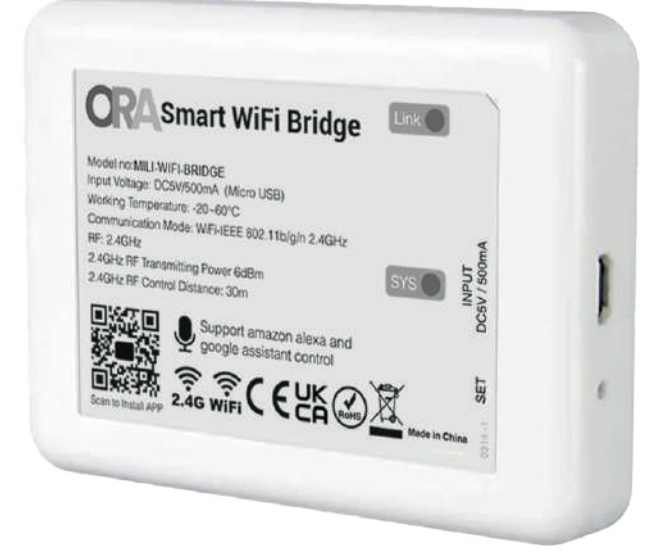

## **1. FEATURES:**

The ORA Smart Wi-Fi Gateway connects the ORA compatible devices wirelessly. This 12W gateway serves as the central component of the ORA Smart Home Lighting system. This device is controlled via voice commands and mobile applications on iOS and Android platforms.

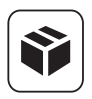

Can control 2.4GHz RF series product

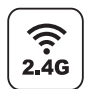

2.4G RF wireless transmission technology

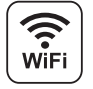

WiFi Wireless Control

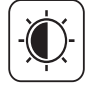

Dim brightness/ Saturation

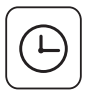

Timing ON/OFF the lights

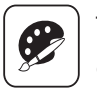

16 Millions of colors to choose

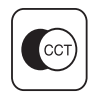

Color temperature 2700K~6500K

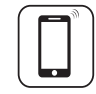

Smartphone app control

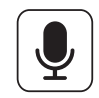

Support third party voice control

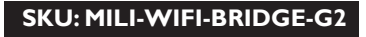

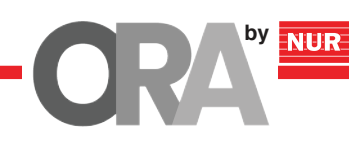

### 2. DIMENSIONS:

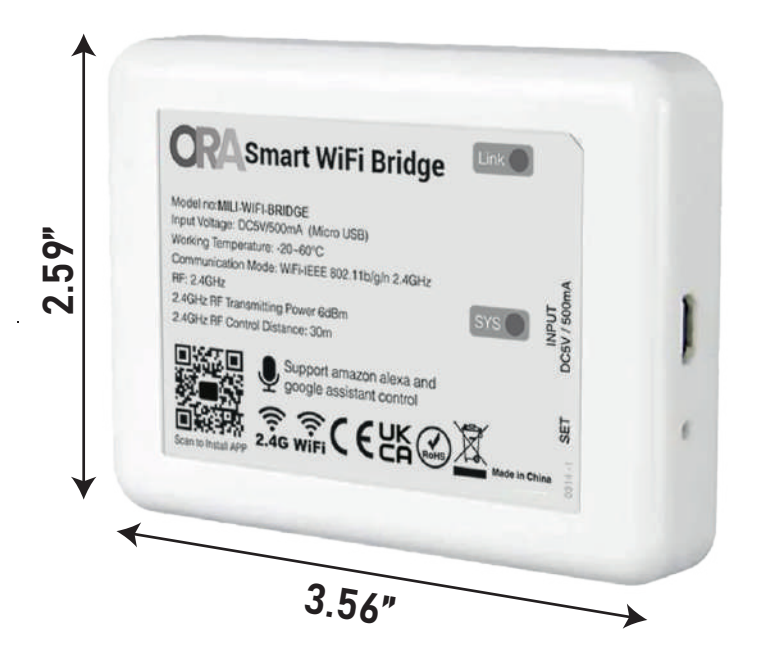

### 3. TECHNICAL SPECIFICATIONS:

| Input Voltage                     | DC5V/500mA                   |  |
|-----------------------------------|------------------------------|--|
| Power 12W                         |                              |  |
| Color Temperature                 | 2700K~6500K                  |  |
| Weight                            | 36g                          |  |
| Communication Mode                | WiFi IEEE 802.11B/G/N 2.4GHz |  |
| <b>Size</b> 3.56*2.59*0.59 inches |                              |  |

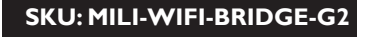

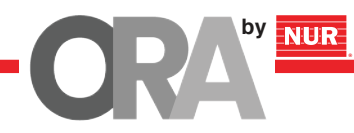

### 4. PARAMETERS:

Model No.: MILI-WIFI-BRIDGE-G2

Input: DC5V/500mA (Micro USB)

Working Temperature: -4~140°C

Communication Mode: WiFi-IEEE 802.11b/g/n 2.4GHz RF: 2.4GHz Transmitting Power: 6dBm

Product Weight: 0.50 lbs

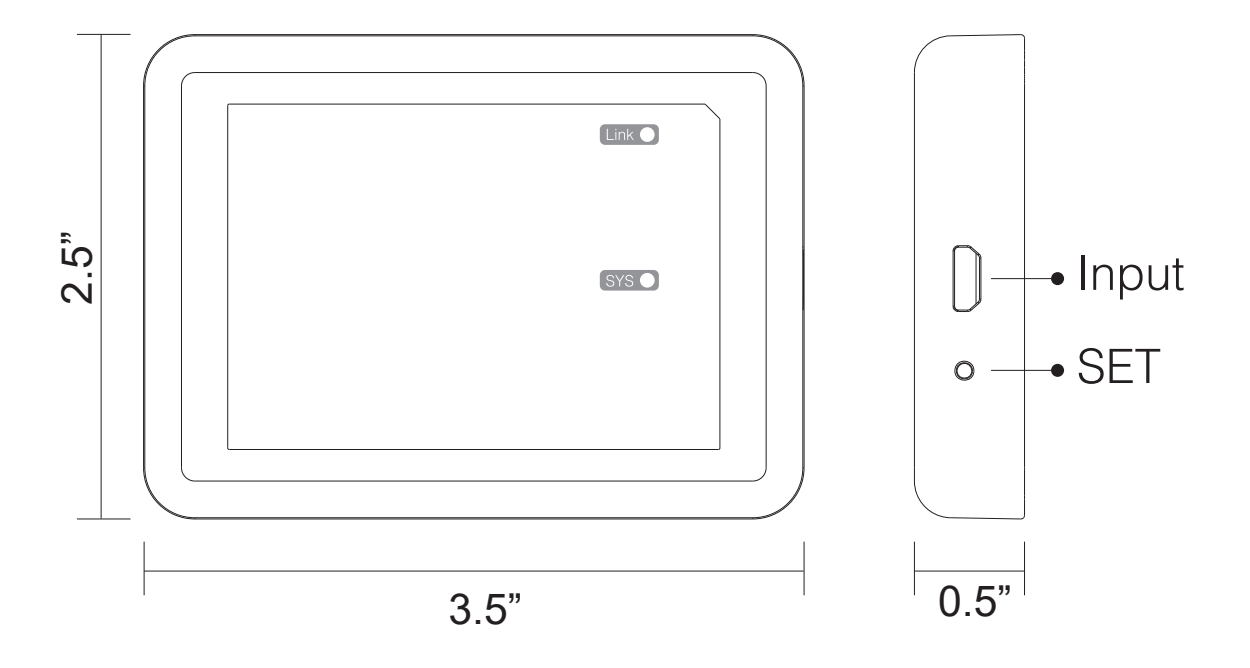

#### SET button

Long press "SET" 3 seconds to smart link mode, SYS pilot lamp blinking.

Note: Factory setting is Smart Link mode by default.

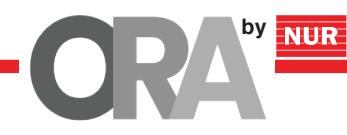

## 5. INSTALLATION"

Please Install the device within 98 ft as lights, and approaching the WIFI Router

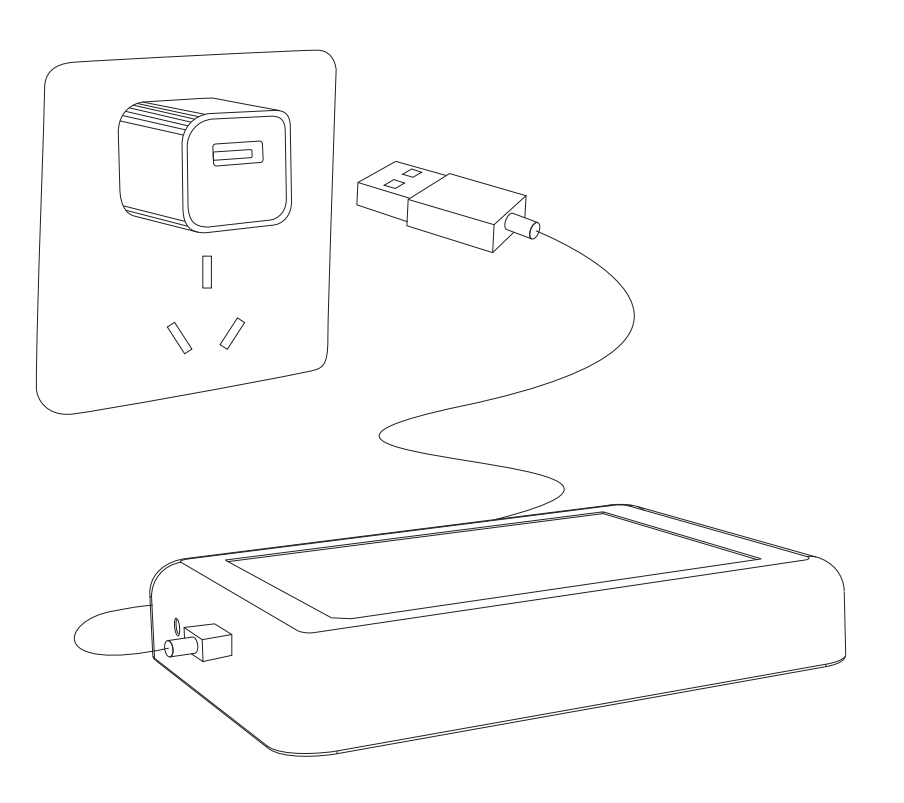

### **Pilot lamp illustrate:**

| Device status             | SYS pilot lamp | Link pilot lamp |  |
|---------------------------|----------------|-----------------|--|
| Smart link mode           | Blinking       | OFF             |  |
| Networking Successfully   | OFF            | ON              |  |
| Received signal           | OFF            | Blinking        |  |
| Disconnected from network | ON             | ON              |  |
| Device malfunction        | Blinking       | Blinking        |  |

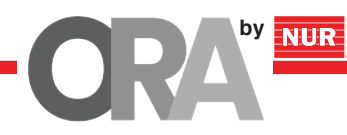

## 6. USER INSTRUCTION:

1. Install Miboxer app. Click" +" add devices (See details on Miboxer app instructions).

2, Click "2.4G Gateway" on the device list to enter control interface.

3. Click "Change" to select compatible remote for the lights(Note: If you select wrong remote, you cannot control the lights).

| ●●●●● Mobile 夺   | <sup>10:18</sup><br>Device List | 95% 🗩 +           | ••••• Mobile 穼                   | <sup>10:18</sup><br>2 <b>.4G Gateway</b> | 95% 📄<br>Change |
|------------------|---------------------------------|-------------------|----------------------------------|------------------------------------------|-----------------|
| ୍ଲି ସ୍ଥ୍ୟ 2.4G G | ateway                          | on 🕛              | RGB:255                          |                                          |                 |
| 2.4G G           | ateway 1                        | ON (              | Saturation: 889<br>Kelvin: 5600K | <u>ل</u>                                 |                 |
|                  |                                 |                   | Brightness: 509                  | Modes                                    | )               |
| Device           | Group                           | <b>D</b> iscovery | Zone1 V                          | Vhite Light Timer                        | Link / Unlink   |

- 4. Click "Link/Unlink".
- 5. Link/Unlink method, See details on app link/unlink instruction.
- 6. After linking successfully, back to the control interface to control the lights randomly.

#### Zone selection:

Click the "Zone" on the left bottom into the Zone selection. Note: Please select the linked Zone, otherwise it cannot control the lamps.

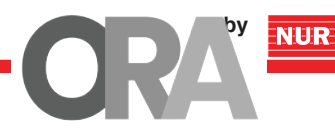

| ●●●●● Mobile              | 10:18 95%<br>Select Remote                                                        |     | •••                  | ●● Mobile ৰ                                                                                                    | ۶ 10<br>/ Link                                             | :18<br>U        |  |
|---------------------------|-----------------------------------------------------------------------------------|-----|----------------------|----------------------------------------------------------------------------------------------------|------------------------------------------------------------|-----------------|--|
| Please select<br>select v | the compatible remote of the light; if y<br>wrongly, it cannot control the lights | /ou | Li<br>1.<br>2.       | <b>nking ins</b><br>Please sele<br>Switch off tl                                                                                                    | s <b>truction:</b><br>ot linking Zone<br>ne light; after 1 | э<br>10         |  |
| 9                         | FUT089/B                                                                          | 8 > | 3.<br>4.             | <ol> <li>Press the linking button or</li> <li>Link is done when the ligh<br/>Note: If the light doesn't blink</li> <li>Please check if the light has beer<br/>cannot be linked again.</li> <li>Please follow above stans</li> </ol> |                                                            |                 |  |
|                           | FUT088/B                                                                          | 0 > | 1.<br>2.<br>ca<br>3. |                                                                                                    |                                                            |                 |  |
|                           | FUT092 / B4 / T                                                                   | 4 > | U                    | Unlinking instruction:                                                                                                    |                                                            |                 |  |
| <b>8</b> ===              | FUT096 / B3 / T                                                                   | 3 > | 1.<br>2.<br>3.<br>4. | <ol> <li>Please select the linking c</li> <li>Switch off the light; after 1</li> <li>Press the unlinking button</li> <li>Unlink is done when the light</li> </ol>                                                                   |                                                            |                 |  |
| <b>Ö</b>                  | FUT091/B2/T                                                                       | 2 > | No<br>1.<br>2.       | Note: If the light doesn't bli<br>1. Please check if the light i<br>2. Check if the light has bee                                                                                                    |                                                            | nk<br>s c<br>en |  |
| 8800                      | B1/T                                                                              | 1 > | ca<br>3.             | cannot be unlinked again.<br>3. Please follow above steps                                                                                                    |                                                            |                 |  |
| $\bigcirc$                | FUT08                                                                             | 7 > |                      | Zone1                                                                                                    | Select                                                     | zo              |  |
| • •                       | FUT006 / FUT00                                                                    | 7 > |                      |                                                                                                    |                                                            |                 |  |
| VEN EX                    |                                                                                   |     |                      | Lin                                                                                                    |                                                            |                 |  |

#### link seconds, switch on again. within 3 seconds. olink 3 times slowly. slowly, Linking is failed. ompatible with the remote. inked: The linked light link again. seconds, switch on again. nce within 3 seconds it blink 10 times quickly. quickly, Unlinking is failed. compatible with the remote linked; The unlinked light unlink again.

95%

#### Timer:

When the device get into Smart Link mode and re-configure, all the timers on this device will be deleted.

### Attention

1. Before installation, please check the output voltage is in accordance with the device Rated Voltage.

2. The input voltage is DC5V/500mA, Please do notconnect the power supply over DCSV, otherwise, the device will be broken easily.

3. Non-professional user cannot dismantle the divice directly, otherwise, it may damage the divice.

4. The working temperature is -4~140°C; Do not install the device to direct sunlight, moist and other high temperature area.

5. Please do not install the device around the mental area and high magnetic field, otherwise, it will badly affect the control distance.

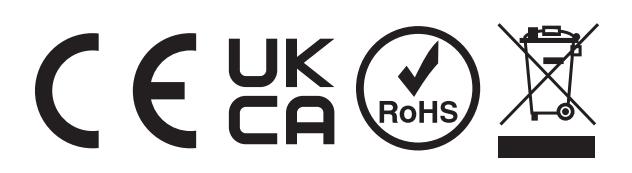

Made in China

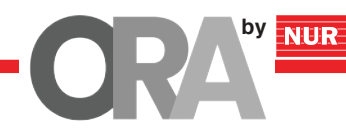

## 7. MIBOXER APP USER INSTRUCTION:

## App Downloading

For IOS System: Please search "Miboxer" on app store. (Above IOS9.0)

**For Android System:** search "Miboxer" on Google Play (Above Android 5.0) or Scan QR-code to download app.

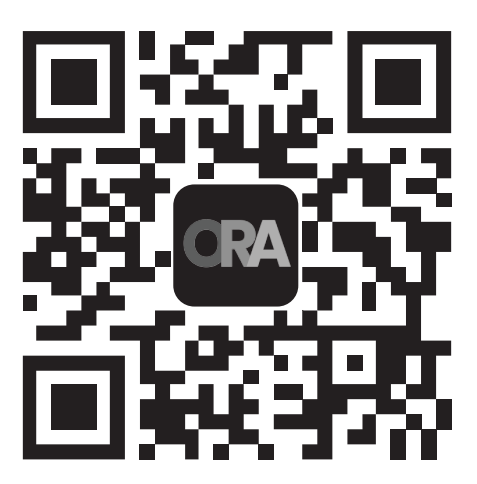

## **2** Register Miboxer Account

Open app and Click Register button; complete the register and log in.

| ●●●●● Mobile 🤶                                         | 10:18    | 95% 🔲           |  |  |  |
|--------------------------------------------------------|----------|-----------------|--|--|--|
| MIBDXER <sup>®</sup><br>Mi+Light Subordinate New Brand |          |                 |  |  |  |
| United Kingdom +4                                      | 44       | >               |  |  |  |
|                                                        |          |                 |  |  |  |
|                                                        |          | Ø               |  |  |  |
| I agree Service Agreement and Privacy Policy           |          |                 |  |  |  |
|                                                        | Log in   |                 |  |  |  |
|                                                        | Register | >               |  |  |  |
|                                                        |          | Forgot Password |  |  |  |
|                                                        |          |                 |  |  |  |
|                                                        |          |                 |  |  |  |

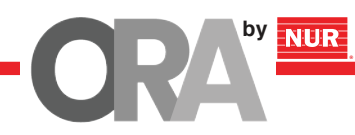

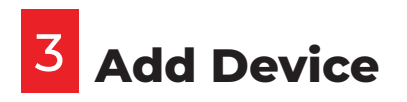

1. Click the right top "+" on the device list.

2, Please select the device type you will add, then complete the adding according to the hint of app.

3, Back to device list after adding successfully, then pull down refresh in list to get the device status.

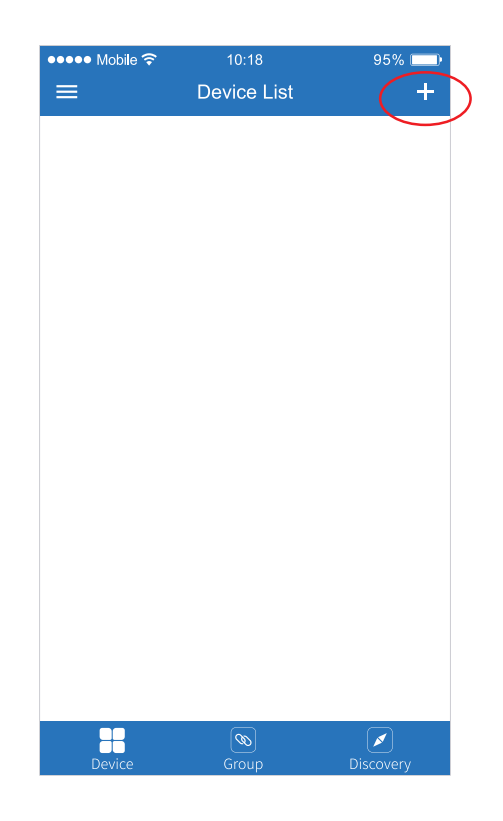

## **4** Modify device name or delete device

Modify device name or delete device

Slide device list to lett, click "Edit to modify device name; click " Delete " to delete device,

**Note:** If the device was shared to others, then the device will also be deleted on your friends' device list.

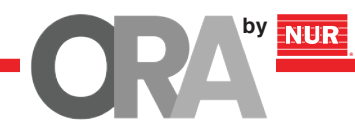

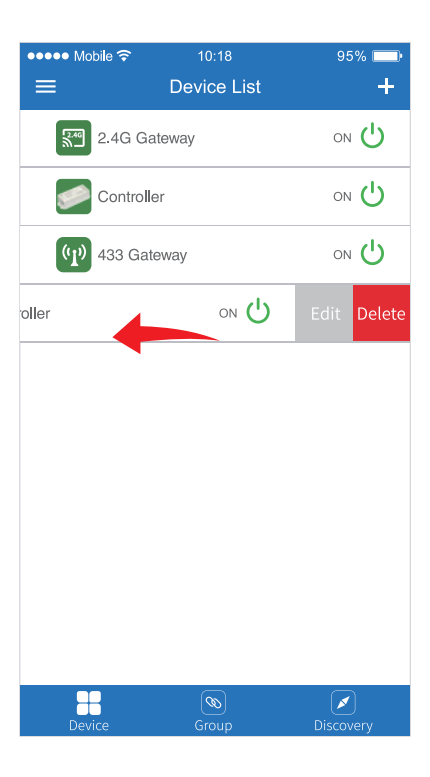

## 5 App Control

Click the device that you want to dim on device list into dimming Interface,

S+ Click speed+ under dynamic mode.

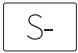

Click speed- under dynamic mode.

| ●●●●● Mobile ব | no:10:1<br>2.4GHz G | 8<br>ateway | 95% ෩         |
|----------------|---------------------|-------------|---------------|
| RGB:255        | Ľ                   |             |               |
| Saturation: 8  | 38%                 |             |               |
| Kelvin: 5600   | к                   |             |               |
| Brightness: 5  | 50%                 | _           |               |
| 5-             | Mod                 | es          | S+            |
| Zone1          | White Light         | Timer       | Link / Unlink |

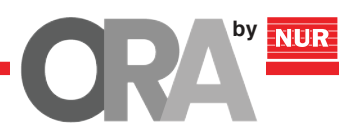

# 6 Third Party Voice Control Instructions

Search "Mi-Light Smart" on third-party platform app and set up. Click left top "≡" icon on the home page; Then click "<sup>®</sup> Voice Control" to check detailed instructions.

Note: The third party voice just control the lamps linked on selected remote. (Not support Zone control)

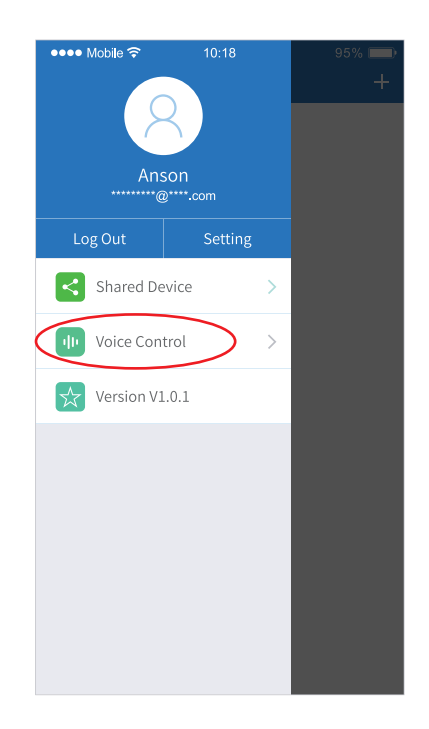

## 7 Sharing Device

Sharing the device to your friends, Let your friends can control this device.

1. Click left top " $\equiv$ " icon on the home page;

2. Then click "<sup>®</sup> voice control" to My sharing, then click "Add sharing" (Note: the receiving sharing device can not be shared again)

3. Click " ® Juck maring, slide to left to delete sharing.

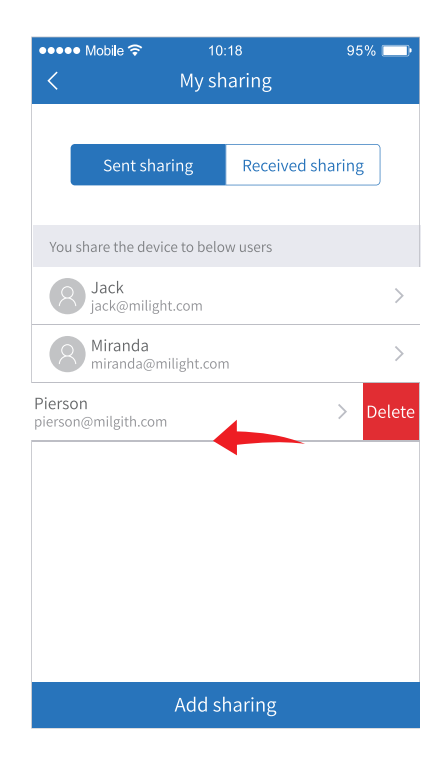

by NUR

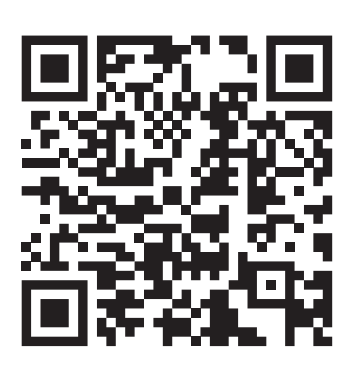

Scan QR code to watch video instruction